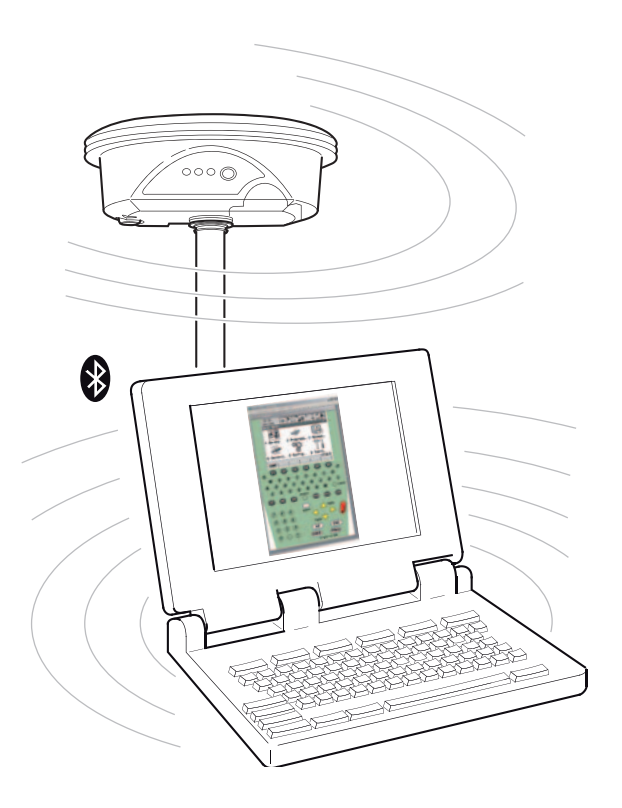

# Leica GPS1200 PC Simulator Getting Started

Version 1.0 English

- when it has to be **right** 

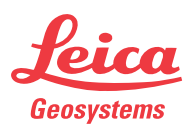

### Introduction

| Purchase                | Congratulations on the purchase of a GPS1200 PC Simulator with SmartAntenna<br>(ATX1230/ATX1230 GG) option.                                                                                                    |                                                                                                    |  |
|-------------------------|----------------------------------------------------------------------------------------------------|----------------------------------------------------------------------------------------------------|--|
| ()<br>B                 | To use the product in a permitted manner, please read carefully throughout this manual before using the GPS1200 PC Simulator with SmartAntenna option.                                                                                                    |                                                                                                    |  |
| Product identification  | The type and the serial number of your product are indicated on the type plate.<br>Enter the type and serial number in your manual and always refer to this information when<br>you need to contact your agency or Leica Geosystems authorized service workshop.<br>Type: |                                                                                                    |  |
| Symbols                 | <b>nbols</b> The symbols used in this manual have the following meanings:                                                                                                    |                                                                                                    |  |
|                         | Туре                                                                                                    | Description                                                                                                    |  |
|                         | ()                                                                                                    | Important paragraphs which must be adhered to in practice as they enable<br>the product to be used in a technically correct and efficient manner. |  |
| Trademarks              | <ul> <li>Windows and Windows CE are a registered trademark of Microsoft Corporation</li> <li>Bluetooth is a registered trademark of Bluetooth SIG, Inc</li> <li>All other trademarks are the property of their respective owners.</li> </ul>                              |                                                                                                    |  |
| Validity of this manual | • This manual applies to the GPS1200 PC Simulator with SmartAntenna option. The steering of the SmartAntenna via GPS1200 PC Simulator is limited to the GX1230 and GX1230 GG sensor type.                                                                                 |                                                                                                    |  |

• This manual covers instructions for setting up the GPS1200 PC Simulator with SmartAntenna option and operating it. Refer to GPS1200 Technical Reference Manual for information about GPS1200 general and applications functionality.

Available documentation

The following documentation for GPS1200 is available:

| Name        | Description                                                                                                    |   | mat |
|-------------|----------------------------------------------------------------------------------------------------|---|-----|
|             |                                                                                                    |   | PDF |
| User Manual | All instructions required in order to operate the product to a basic level are contained in the User Manual. Provides an overview of the product together with technical data and safety directions. | Х | Х   |

| Name                | Description                                                                                              |  | Format      |  |
|---------------------|----------------------------------------------------------------------------------------------------|--|-------------|--|
|                     |                                                                                                    |  | POF<br>Adda |  |
| System Field Manual | Describes the general working of the product in standard use. Intended as a quick reference field guide. |  | Х           |  |

| Name                                 | Description                                                                                                    | For | mat |
|--------------------------------------|----------------------------------------------------------------------------------------------------|-----|-----|
|                                      |                                                                                                    |     | PDF |
| Application Programs Field<br>Manual | Describes specific onboard application<br>programs in standard use. Intended as a quick<br>reference field guide. The RoadRunner applica-<br>tion program is described in a separate manual.                               | Х   | Х   |
| Technical Reference<br>Manual        | Overall comprehensive guide to the product and<br>program functions. Included are detailed<br>descriptions of special software/hardware<br>settings and software/hardware functions<br>intended for technical specialists. |     | Х   |

#### Refer to the following resources for all GPS1200 documentation and software:

- the SmartWorx DVD
- http://www.leica-geosystems.com/downloads

### **Table of Contents**

| In this manual |  |
|----------------|--|
|----------------|--|

| Cha | Chapter Pag |                                               | Page |
|-----|-------------|-----------------------------------------------|------|
| 1   | Concept     |                                               | 6    |
|     | 1.1         | Introduction                                  | 6    |
|     | 1.2         | Hardware and software requirements            | 7    |
| 2   | Blueto      | oth Connections                               | 8    |
|     | 2.1         | Connecting SmartAntenna to PC                 | 8    |
|     | 2.2         | Connecting mobile phone to PC                 | 15   |
| 3   | Operat      | ing the Simulator                             | 19   |
|     | 3.1         | Configuring the GPS1200 PC Simulator          | 19   |
|     | 3.2         | Configuring RTK connection                    | 23   |
|     | 3.3         | Configuring an Internet connection            | 27   |
|     |             | 3.3.1 Configuring Internet interface          | 27   |
|     |             | 3.3.2 Configuring a dial-up connection        | 32   |
|     | 3.4         | Accessing GPS data from 3rd party application | 48   |
| Арр | oendix A    | LED indicators on SmartAntenna                | 49   |
| Ind | ex          |                                               | 1    |

| 1           | Concept                                                                                                    |
|-------------|----------------------------------------------------------------------------------------------------|
| 1.1         | Introduction                                                                                                    |
| Description | The combination of the Leica GPS1200 PC Simulator and the SmartAntenna (ATX1230/ATX1230 GG) is a lightweight, innovative GNSS rover with RTK capability and the precision of Leica's high end GPS1200. Different RTK data formats are supported and the connection can be done as dial-in or via Internet (NTRIP). It is a cable free solution that allows the user to collect data directly in the field using the power of the Leica GPS1200 PC Simulator. |
| Function    | The Leica GPS1200 PC Simulator with SmartAntenna option allows the steering of the Smar-<br>tAntenna with a PC via COM port and Bluetooth.                                                                                                    |

| 1.2               | Hardware and software requirements                                                                                                    |
|-------------------|----------------------------------------------------------------------------------------------------|
| Required hardware | <ul> <li>The following hardware is required for for steering the SmartAntenna with a PC:</li> <li>SmartAntenna (ATX1230/ATX1230 GG)</li> <li>Battery GEB211</li> <li>Pole</li> <li>Dongle</li> <li>PC (recommendation: Pentium 1GHz processor or higher / 512 MB RAM or more / Microsoft<sup>®</sup> Windows<sup>TM</sup> 2000 or XP / Microsoft<sup>®</sup> Internet Explorer 5.5 or higher)</li> <li>Integrated (or external) Bluetooth device to connect the SmartAntenna and the PC</li> <li>RTK device with Bluetooth (e.g. mobile phone)</li> <li>PC requires a Bluetooth module that supports at least two devices in parallel.</li> </ul> |
| Required software | <ul> <li>The following software tools are required for steering the SmartAntenna with a PC:</li> <li>Leica GPS1200 PC Simulator with SmartAntenna option</li> <li>Bluetooth software (e.g. Microsoft)</li> </ul>                                                                                                    |

### **Bluetooth Connections**

#### Connecting SmartAntenna to PC

#### Connecting SmartAntenna step-by-step

2

2.1

| Step | Description                                                                            |  |
|------|----------------------------------------------------------------------------------------|--|
| 1.   | Insert the battery (GEB211) into SmartAntenna and switch it on.                        |  |
| (B)  | The following steps can differ from PC to PC.                                          |  |
| 2.   | Activate Bluetooth on the PC.                                                          |  |
| 3.   | Open the Bluetooth software and start <b>Bluetooth Setup Wizard</b> .                  |  |
|      | ★ My Bluetooth Places                                                                  |  |
|      | File Edit View Bluetooth Favorites Tools Help 🥂                                        |  |
|      | 🕞 Back 👻 🕤 😴 🔊 Search 🎼 Folders 🛛 🔢 🔹                                                  |  |
|      | Address 🚯 My Bluetooth Places 💿 Go                                                     |  |
|      | My Device                                                                              |  |
|      | Bluetooth Exchange Folder<br>Bluetooth Exchange Folder View the services provided by   |  |
|      | Find Bluetooth Devices<br>Search for nearby Bluetooth d Display previously found Bluet |  |
|      | Bluetooth Setup Wizard<br>Configure devices, connection                                |  |
|      | Configure devices, connections and local services.                                     |  |
|      |                                                                                        |  |

| Step | Description                                                                                                    |
|------|----------------------------------------------------------------------------------------------------|
| 4.   | Select specific Bluetooth device to be configured and click <b>Next</b> .                                                                                                    |
|      | Bluetooth Setup     Welcome to the Bluetooth Setup     Wizard     This Wizard will help you set up your Bluetooth environment.     What would you like to do?     I know the service I want to use and I want to find a     Bluetooth device that provides that service.     I want to find a specific Bluetooth device and configure     how this computer will use its services.     I want to configure the Bluetooth services that this     computer will provide to remote devices.     I want to change the name and/or device type that this     computer displays to other Bluetooth devices.     A want to change the name and/or device type that this     computer displays to other Bluetooth devices. |

| Step | Description                                                                                                    |
|------|----------------------------------------------------------------------------------------------------|
| 5.   | The <b>Bluetooth device selection</b> will be started and an automatic search will be done.                                                                                                    |
|      | Bluetooth Device Selection       ? ×         Select a device       Remote devices must be in Discoverable mode for this computer to find them.         For assistance in making a remote device discoverable, refer to the remote device's documentation.       Image: Comparison of the second device's documentation.         Image: Comparison of the second device discoverable, refer to the remote device's documentation.       Image: Comparison of the second device's documentation.         Image: Comparison of the second device discoverable, refer to the remote device's documentation.       Image: Comparison of the second device's documentation.         Image: Comparison of the second device discoverable, refer to the remote device's documentation.       Image: Comparison of the second device's documentation.         Image: Comparison of the second device discoverable, refer to the remote device's documentation.       Image: Comparison of the second device's documentation.         Image: Comparison of the second device discoverable.       Image: Comparison of the second device's documentation.       Image: Comparison of the second device's documentation.         Image: Comparison of the second device discoverable.       Image: Comparison of the second device's documentation.       Image: Comparison of the second device's documentation.         Image: Comparison of the second device device discoverable.       Image: Comparison of the second device's documentation.       Image: Comparison of the second device's documentation.         Image: Comparison of the second device device's require to press a special button to be |
|      | <back next=""> Cancel</back>                                                                                                    |

| Step | Description                                                                                                    |
|------|----------------------------------------------------------------------------------------------------|
| 6.   | Select the shown ATX1230 GG and click <b>Next</b> . The pairing procedure is started.                                                                                                    |
| 0.   | Select the shown ATX1250 dd and dick Next. The paining procedule is started.         Image: Select the shown ATX1250 dd and dick Next. The paining procedule is started.         Image: Select the shown ATX1250 dd and dick Next. The paining procedule is started.         Image: Select the shown ATX1250 dd and dick Next. The paining procedule is started.         Image: Select the shown ATX1250 dd and dick Next. The paining procedule is started.         Image: Select the shown ATX1250 dd and dick Next. The paining procedule is started.         Image: Select the shown ATX1250 dd and dick Next. The paining procedule is started.         Image: Select the shown ATX1250 dd and dick Next. The paining procedule is started.         Image: Select the shown ATX1250 dd and dick Next. The paining procedule is started.         Image: Select the shown ATX1250 dd and dick Next. The paining procedule is started.         Image: Select the shown ATX1250 dd and dick Initiate Pairing.         Image: Select the shown ATX1250 dd and click Initiate Pairing. |
|      | PIN Code: ••••                                                                                                    |
|      | <back next=""> Cancel</back>                                                                                                    |
| 7.   | Type in <b>0000</b> and click <b>Initiate Paring</b> .                                                                                                    |

| Step | Description                                                    |
|------|----------------------------------------------------------------|
| 8.   | Enable SPP and click OK.                                       |
|      | Bluetooth Service Selection ? X<br>Select th<br>The fc General |
|      | Seleci FIBUU9/ ATX1230 GG SPP                                  |
|      |                                                                |
|      |                                                                |

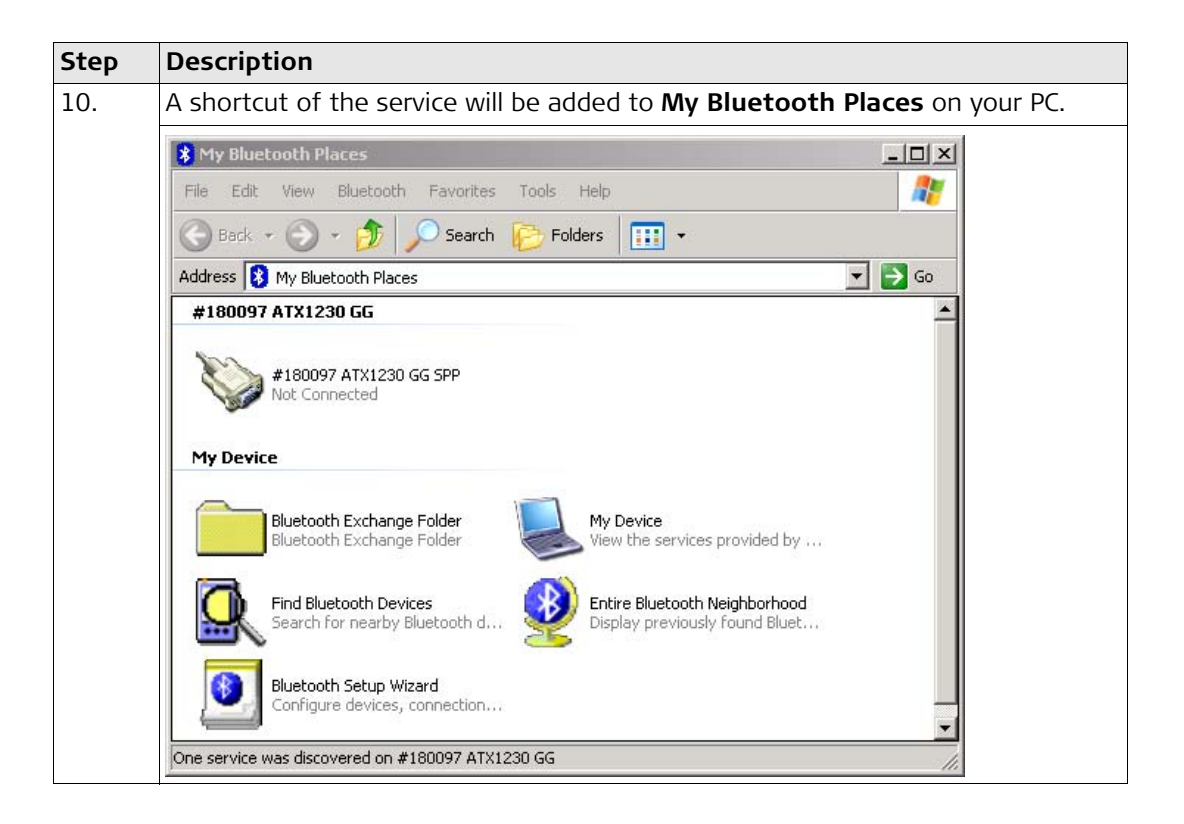

| Step | Description                                                                                   |
|------|-----------------------------------------------------------------------------------------------|
| 11.  | Right-mouse click on the ATX1230 GG and <b>Connect</b> the antenna.                           |
|      | SPP ?X                                                                                        |
|      | The Bluetooth serial port COM9 is now configured to connect to the device #180097 ATX1230 GG. |
|      | The Application that will use this connection must be configured to use COM9.                 |
|      | The application may be started at any time.                                                   |
|      | Do not display this message again                                                             |
|      | ОК                                                                                            |
| 12.  | The SmartAntenna is now connected via serial COM9 port.                                       |

#### **Connecting mobile phone to PC**

Connecting mobile phone step-by-step

2.2

| Step | Description                                                                                                    |
|------|----------------------------------------------------------------------------------------------------|
|      | The necessary steps for connecting a mobile phone to a PC can slightly differ depending on the model. The following steps are related to a Nokia 6630. |
| 1.   | Switch the mobile phone on. Activate Bluetooth and make it visible.                                                                                    |
| 2.   | Start the Bluetooth software on your PC and start <b>Bluetooth Setup Wizard</b> .<br>Refer to"2.1 Connecting SmartAntenna to PC".                      |
| 3.   | Choose specific Bluetooth device to be configured and click <b>Next</b> . Refer to"2.1<br>Connecting SmartAntenna to PC".                              |

| Step | Description                                                                                                    |
|------|----------------------------------------------------------------------------------------------------|
| 4.   | The <b>Bluetooth device selection</b> will be started and an automatic search will be done.                                                                                                    |
|      | Bluetooth Device Selection         Select a device         Remote devices must be in Discoverable mode for this computer to find them.         For assistance in making a remote device discoverable, refer to the remote device's documentation.         Image: Comparison of the second second secon |
|      | Search Again       Show all devices         If device you are looking for is not in the list, verify that the device has power and is operational.         Some devices require to press a special button to be Discoverable.                                                                                                    |
|      | Cancel                                                                                                    |
| 5.   | Select the Nokia 6630 and click <b>Next</b> . The pairing procedure is started. Refer to"2.1 Connecting SmartAntenna to PC".                                                                                                    |

| Step | Description                                                                                                    |
|------|----------------------------------------------------------------------------------------------------|
| 6.   | Type in <b>0000</b> and click <b>Initiate Paring</b> . Type in <b>0000</b> on your Nokia 6630 and press <b>OK</b> . The Bluetooth service selection appears on your PC.                                                                                                    |
|      | Bluetooth Service Selection                                                                                                    |
|      | Select the services you are interested in.<br>The following services are available through the selected Bluetooth Device.                                                                                                    |
|      | Select the service that you want to access on the selected device.                                                                                                    |
|      | Image: Source of the sector of the sector |
|      | 🗆 🚧 OBEX Object Push                                                                                                    |
|      | 🗖 颖 Headset Audio Gateway                                                                                                    |
|      | 🗖 💋 OBEX File Transfer                                                                                                    |
|      | Refresh                                                                                                    |
|      | < Back Finish Cancel                                                                                                    |

| Step | Description                                                                                                    |
|------|----------------------------------------------------------------------------------------------------|
| 7.   | Enable <b>Dial-Up Networking</b> , click <b>Finish</b> and a shortcout for the selected service will be added to <b>My Bluetooth Places</b> on your PC.          |
|      | My Bluetooth Places                                                                                                    |
|      | File Edit View Bluetooth Favorites Tools Help                                                                                                    |
|      | 🕜 Back + 🕤 + 🏂 🔎 Search 🌮 Folders 🛛 🎹 +                                                                                                    |
|      | Address 🚯 My Bluetooth Places 🗾 🔁 Go                                                                                                    |
|      | Nokia 6630 Dial-Up Networking         Not Connected         #180097 ATX1230 GG         *180097 ATX1230 GG SPP         Connected: COM9                            |
|      | Connected to #180097 ATX1230 GG using Virtual COM port 9                                                                                                    |
| 8.   | Right-mouse click on the Nokia 6630. Under <b>Properties</b> - > <b>Configure</b> you will find the configured COM port to be used for the connection to the PC. |

## 3 Operating the Simulator

### Configuring the GPS1200 PC Simulator

of the sensor type and the COM ports in detail.

Description

3.1

# Configuring the GPS1200 PC Simulator

| Step | Description                                                                                                    |
|------|----------------------------------------------------------------------------------------------------|
|      | Before you can start the GPS1200 PC Simulator you have to install the software onto your PC. Go to the related folder on the SmartWorx DVD and run the installation. |

This chapter explains the starting of the GPS1200 PC Simulator in general, the configuration

| Step | Description                                                                                                    |
|------|----------------------------------------------------------------------------------------------------|
| 1.   | Start the GPS1200 PC Simulator software.                                                                                                    |
|      | Image: Section default     Image: Section default       Image: Section default     Image: Section default       Image: Section default |
| 2.   | Click Configuration -> COM Ports                                                                                                    |

| Step | Description                                                                                                    |
|------|----------------------------------------------------------------------------------------------------|
| 3.   | Select the configured COM port of the Nokia 6630 (COM10) for <b>Port2</b> and the configured COM port of the SmartAntenna (COM9) for <b>ATX</b> and click <b>OK</b> .                                              |
|      | Ports     X       Port1 <none> Y       Port2     COM10       Port3     <none> Y       ATX     COM9</none></none>                                                                                                   |
| 4.   | Click Configuration - > Sensor                                                                                                    |
| 5.   | Select GX1230 GG or GX1230 and click OK.                                                                                                    |
|      | Sensor         X           Serial Number:         1           Sensortype         GX1200           GX1210         GX1220           GX1220         GX1230           GX1230         GX1230           GX1230         G |
| 6.   | Switch the sensor on by clicking the <b>PROG</b> key on the GPS1200 PC Simulator.                                                                                                    |

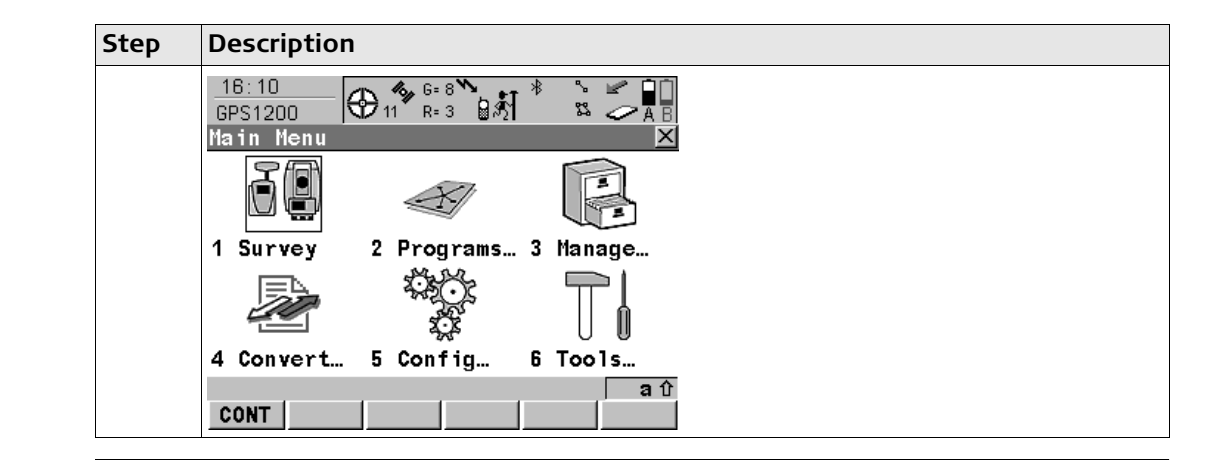

3.2

#### **Configuring RTK connection**

Overview

(P

# Configuring RTK settings

This chapter explains the settings you have to configure to receive RTK data using a GSM.

Refer to GPS1200 Technical Reference Manual for detailed information about configuration of a Rover Real-Time interface using a digital cellular phone.

| Step | Description                                                                                                    |
|------|----------------------------------------------------------------------------------------------------|
| 1.   | Switch the sensor on. Refer to "3.1 Configuring the GPS1200 PC Simulator".                                                                                                    |
| 2.   | Enter CONFIGURE Real-Time Mode.                                                                                                    |
|      | 09:49       Image: Second state state |
|      | CONT ROVER DEVCE                                                                                                    |

| Step | Description                                                                                                    |
|------|----------------------------------------------------------------------------------------------------|
| 3.   | Make the following settings:                                                                                                    |
|      | R-Time Mode: Rover                                                                                                    |
|      | R-Time Data: RTCM 18,19 v2                                                                                                    |
|      | • <b>Port: Port 2</b> (port has to be the same as configured in "3.1 Configuring the GPS1200 PC Simulator")                                                                                                    |
|      | Device: Nokia Phone                                                                                                    |
|      | Settings for Ref Sensor and Ref Antenna depend on your situation.                                                                                                    |
| 4.   | Enter GSM Connection.                                                                                                    |
|      | 09:56         6:7         *         *         *         *         *         *         *         *         *         *         *         *         *         *         *         *         *         *         *         *         *         *         *         *         *         *         *         *         *         *         *         *         *         *         *         *         *         *         *         *         *         *         *         *         *         *         *         *         *         *         *         *         *         *         *         *         *         *         *         *         *         *         *         *         *         *         *         *         *         *         *         *         *         *         *         *         *         *         *         *         *         *         *         *         *         *         *         *         *         *         *         *         *         *         *         *         *         *         *         *         *         *         *         *         * </th |
|      | Bluetooth : No                                                                                                    |
|      | Station : <u>RTK Station 1</u><br>Number : 0717201318<br>Protocol : Analog                                                                                                    |
|      | Auto CONEC : No 🖖 🗸                                                                                                    |
|      | CONT NEAR CODES                                                                                                    |

| Step | Description                                                                                                    |
|------|----------------------------------------------------------------------------------------------------|
| 5.   | Configure a station to dial and click <b>CONT (F1)</b> .                                                                                                    |
|      | $ \begin{array}{c} 10:09 \\ \hline CONFIGURE \\ \hline 10 \\ R=3 \end{array} $ $ \begin{array}{c} 10 \\ R=3 \end{array} $ $ \begin{array}{c} 10 \\ R=3 $ $ \begin{array}{c} 10 \\ R=3 \end{array} $ $ \begin{array}{c} 10 \\ R=3 $ $ \begin{array}{c} 10 \\ R=3 $ $ \begin{array}{c} 10 \\ R$ |
|      | Interface Port Device                                                                                                    |
|      | ASCII Input<br>NMEA Out 1<br>NMEA Out 2<br>Export Job                                                                                                    |
|      | Hidden Pt                                                                                                    |
|      | HELP HOME END CONEC QUIT                                                                                                    |
| 6.   | Click <b>SHIFT CONEC (F4)</b> to establish the RTK connection.                                                                                                    |
|      | 10:17       10:6=6       6=6       10         CONFIGURE       10       R=3       10       R=3       10         Interfaces       ✓       X       ✓       X       X                                                                                                    |
|      | Interface Port Device<br>Real-Time 2 Nokia Phone                                                                                                    |
|      | ASCII Input                                                                                                    |
|      | NMEA Out 2     -     -       Export Job     -     -       Hidden Pt     -     -                                                                                                    |
| l    | Tilt<br>Meteo                                                                                                    |
|      | CONT EDIT CTRL                                                                                                    |

| Step | Description                                                                                       |
|------|---------------------------------------------------------------------------------------------------|
| 7.   | The connection will be established and the GPS1200 PC Simulator starts recei-<br>civing RTK data. |

#### 3.3

(P

3.3.1

#### Configuring an Internet connection

Refer to GPS1200 Technical Reference Manual for detailed information about configuration of a Rover Real-Time interface using an Internet connection.

#### **Configuring Internet interface**

#### Configuring Internet Interface settings

| Step | Description                                                                                                    |  |  |  |
|------|----------------------------------------------------------------------------------------------------|--|--|--|
| 1.   | Switch the sensor on. Refer to "3.1 Configuring the GPS1200 PC Simulator".                                                                   |  |  |  |
| 2.   | Enter CONFIGURE Internet Interface.                                                                                                    |  |  |  |
|      | 10:32     9     6=6     A       CONFIGURE     9     8=3     A       Internet     Interface     X       Port     :     Yes       Device     : |  |  |  |
|      | IP Address: Dynamic 1<br>Set IP Adr: 192.168.1.3                                                                                             |  |  |  |
|      | User ID :                                                                                                    |  |  |  |
|      |                                                                                                    |  |  |  |
| 3.   | Enable Internet (Internet: Yes) and click CONT (F1).                                                                                         |  |  |  |
| (B)  | There is no need to configure other settings on this page than the <b>Internet</b> field.                                                    |  |  |  |

| Step | Description                                                                                                    |
|------|----------------------------------------------------------------------------------------------------|
| 4.   | Enter CONFIGURE Real-Time Mode.                                                                                                    |
|      | $\begin{array}{c c} 10:39 \\ \hline CONFIGURE \\ \hline Partial Partial Partia Partial Partial Partial Partial Partia$ |
|      | R-Time Data: Leica 🐠                                                                                                    |
|      | Port : Net 14<br>Device : Internet                                                                                                    |
|      | Ref Sensor : GX1230 <u>4</u><br>Ref Antenna : Unknown <u>4</u>                                                                                                    |
|      | CONT ROVER DEVCE DEVCE                                                                                                    |
| 5.   | Select <b>Port: Net 1</b> and click <b>ROVER (F2)</b> to enter <b>CONFIGURE Additional Rover</b><br><b>Options</b> .                                                                                                    |
|      | 10:43       9       6=6       A         CONFIGURE       9       R=3       A       B         Additional Rover Options       Image: Construct of the second second s                                                                                                    |
|      | Ref Network         Image: Constraint of the second second se                                                         |
|      | CONT GGA PAGE                                                                                                    |

| Step | Description                                                                                                    |
|------|----------------------------------------------------------------------------------------------------|
| 6.   | Select <b>Ref Network: VRS</b> and click <b>GGA (F4)</b> to enter <b>CONFIGURE Send GGA NMEA</b> .                                                                                                    |
|      | $\frac{10:45}{\text{CONFIGURE}} \bigoplus 9 \overset{6=6}{R=3} \overset{8}{\longrightarrow} \overset{8}{\longrightarrow} \overset{6}{\longrightarrow} \overset{6}{$ |
|      | GGA Position : Automatic 🕩                                                                                                    |
|      |                                                                                                    |
|      |                                                                                                    |
|      |                                                                                                    |
|      | <b>2</b> ①                                                                                                    |
|      | CONT                                                                                                    |

| Step | Description                                                                                                    |
|------|----------------------------------------------------------------------------------------------------|
| 7.   | Select GGA Position: Automatic and click CONT (F1) to return to CONFIGURE<br>Additional Rover Options.                                                                                                    |
|      | 10:43       Image: Second second second |
|      | Ref Network         VRS           Send User ID         No           User ID         450041           User ID         450041                                                                                                    |
|      | CONT GGA PAGE                                                                                                    |
| 8.   | Click PAGE (F4) to change to NTRIP page.                                                                                                    |
|      | 11:25       Image: Construction of the second second  |
|      | User ID : Leica_Vertrieb<br>(cont) :<br>Password: *******                                                                                                    |
|      | Mountpnt: VRS_1                                                                                                    |
|      | CONT SRCE PAGE                                                                                                    |

| Step | Description                                                                                                    |
|------|----------------------------------------------------------------------------------------------------|
| 9.   | Enable NTRIP ( <b>Use NTRIP: YES</b> ) and set up <b>User ID</b> , <b>Password</b> and <b>Mountpnt</b> of the server you want to connect for receiving RTK data.                                                                                                    |
| 10.  | Click CONT (F1) twice to return to CONFIGURE Interfaces.                                                                                                    |
| 11.  | Click SHIFT (F4) to connect to the server.                                                                                                    |
|      | 11:37       G=7       *       A         CONFIGURE       Interfaces       X         Interface       Port       Device         Real-Time       NET1       Internet         ASCII Input       -       -         NMEA Out 1       -       -         NMEA Out 2       -       -         Export Job       -       -         Hidden Pt       -       -         Meteo       -       -         CONT       EDIT       CTRL |
| 12.  | The connection will be established and the GPS1200 PC Simulator starts receiciving RTK data.                                                                                                    |

3.3.2

(P)

#### Configuring a dial-up connection

Refer to "3.3.1 Configuring Internet interface" for information about the Internet interface configuration settings of the GPS1200 PC Simulator.

Configuring Dial-up Connection step-bystep

| )  | Description                                   |                            |              |                           |       |  |
|----|-----------------------------------------------|----------------------------|--------------|---------------------------|-------|--|
| 1. | Open Windows Network Connections.             |                            |              |                           |       |  |
|    | Network Connections                           |                            |              |                           |       |  |
|    | File Edit View Favorites                      | Tools Advanced Help        |              |                           | 2     |  |
|    | 🚱 Back 🔹 💮 🖌 🏂 🔎 Search 💫 Folders 🕼 🎲 🗙 🏹 🎹 - |                            |              |                           |       |  |
|    | Address 💽 Network Connections 💽 🎅 Go          |                            |              |                           |       |  |
|    | Name                                          | Туре                       | Status       | Device Name               | Phc 🔺 |  |
|    | Dial-up                                       |                            |              |                           |       |  |
|    | BluetoothConnection                           | Dial-up                    | Disconnected | Bluetooth Modem           | 071   |  |
|    | LAN or High-Speed Internet                    |                            |              |                           |       |  |
|    | 🕹 Cisco VPN                                   | LAN or High-Speed Internet | Disabled     | Cisco Systems VPN Adapter |       |  |
|    | 🕹 Local Area Connection                       | LAN or High-Speed Internet | Connected    | Intel(R) PRO/100 VE Net   |       |  |
|    | Wizard                                        |                            |              |                           |       |  |
|    |                                               |                            |              |                           |       |  |
|    | New Connection Wizard                         | Wizard                     |              |                           | -     |  |

| Step | Description              |                                                                               |   |
|------|--------------------------|-------------------------------------------------------------------------------|---|
| 2.   | Start New Connection Wi  | <b>zard</b> to create a new connection.                                       |   |
|      | New Connection Wizard    |                                                                               |   |
|      | Weld                     | come to the New Connection<br>ard                                             |   |
|      | This wiz                 | ard helps you:                                                                |   |
|      | • Conr                   | ect to the Internet.                                                          |   |
|      | Continue     To continue | iect to a private network, such as your workplace<br>ork.<br>nue, click Next. |   |
|      |                          | < Back Next > Cancel                                                          |   |
|      |                          |                                                                               | ] |

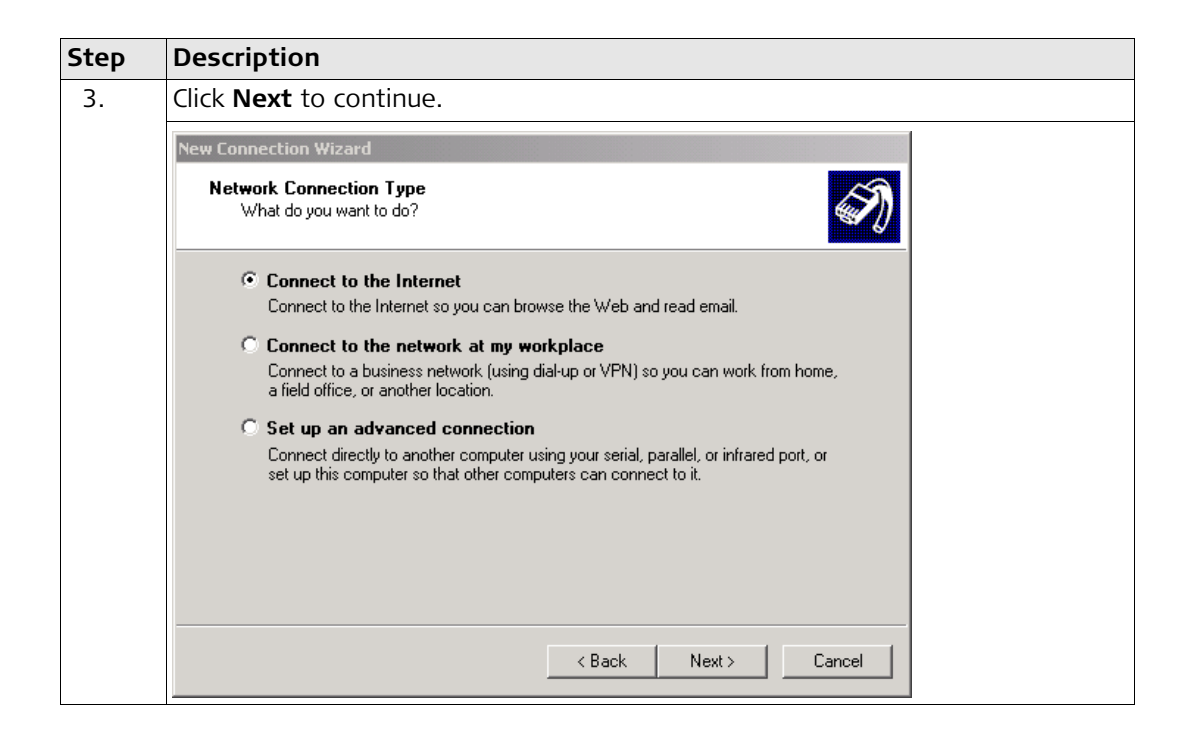

| Step | Description                                                                                                    |  |
|------|----------------------------------------------------------------------------------------------------|--|
| 4.   | Select <b>Connect to the Internet</b> and click <b>Next</b> .                                                                                                    |  |
|      | New Connection Wizard                                                                                                    |  |
|      | Getting Ready<br>The wizard is preparing to set up your Internet connection.                                                                                        |  |
|      | How do you want to connect to the Internet?                                                                                                    |  |
|      | C Choose from a list of Internet service providers (ISPs)                                                                                                    |  |
|      | Set up my connection manually                                                                                                    |  |
|      | For a dial-up connection, you will need your account name, password, and a<br>phone number for your ISP. For a broadband account, you won't need a phone<br>number. |  |
|      | C Use the CD I got from an ISP                                                                                                    |  |
|      |                                                                                                    |  |
|      |                                                                                                    |  |
|      |                                                                                                    |  |
|      |                                                                                                    |  |
|      | < Back Next> Cancel                                                                                                    |  |

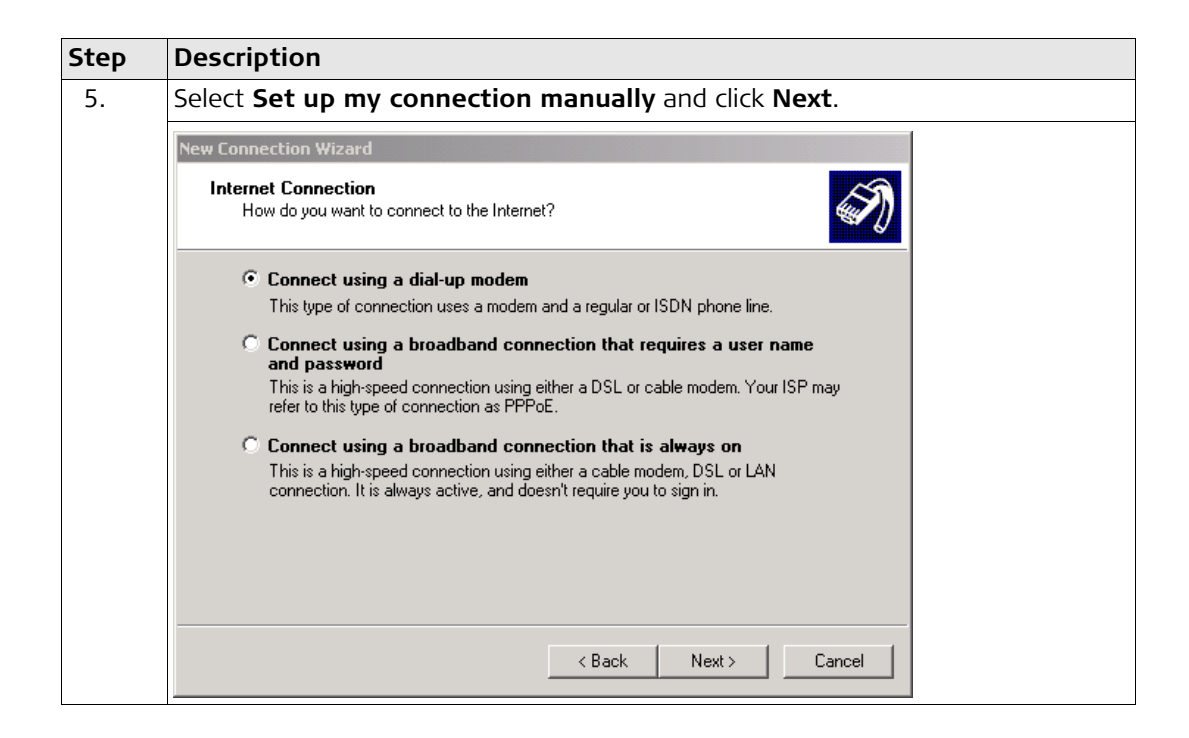

| Step | Description                                                                     |
|------|---------------------------------------------------------------------------------|
| 6.   | Select Connect using a dial-up modem and click Next.                            |
|      | New Connection Wizard                                                           |
|      | Select a Device<br>This is the device that will be used to make the connection. |
|      | You have more than one dial-up device on your computer.                         |
|      | Select the devices to use in this connection:                                   |
|      | Modem - Bluetooth Modem (COM10)  Solution Modem - Lucent Win Modem (COM3)       |
|      | < Back Next > Cancel                                                            |

| Step | Description                                                                                |  |  |  |  |  |  |
|------|--------------------------------------------------------------------------------------------|--|--|--|--|--|--|
| 7.   | Select the device of your Bluetooth phone. Refer to "2.2 Connecting mobile phone to PC".   |  |  |  |  |  |  |
|      | New Connection Wizard                                                                      |  |  |  |  |  |  |
|      | Connection Name<br>What is the name of the service that provides your Internet connection? |  |  |  |  |  |  |
|      | Type the name of your ISP in the following box.<br>ISP Name                                |  |  |  |  |  |  |
|      | GPRS Swisscom                                                                              |  |  |  |  |  |  |
|      | The name you type here will be the name of the connection you are creating.                |  |  |  |  |  |  |
|      |                                                                                            |  |  |  |  |  |  |
|      |                                                                                            |  |  |  |  |  |  |
|      |                                                                                            |  |  |  |  |  |  |
|      |                                                                                            |  |  |  |  |  |  |
|      |                                                                                            |  |  |  |  |  |  |
|      | < Back Next > Cancel                                                                       |  |  |  |  |  |  |

| Step | Description                                                                                                    |  |
|------|----------------------------------------------------------------------------------------------------|--|
| 8.   | Type in the name of your service provider and click <b>Next</b> .                                                                                                    |  |
|      | New Connection Wizard                                                                                                    |  |
|      | Phone Number to Dial<br>What is your ISP's phone number?                                                                                                    |  |
|      | Type the phone number below.                                                                                                    |  |
|      | Phone number:<br>"99"***1#<br>You might need to include a "1" or the area code, or both. If you are not sure<br>you need the extra numbers, dial the phone number on your telephone. If you<br>hear a modem sound, the number dialed is correct. |  |
|      | <pre></pre>                                                                                                    |  |

| Step | Description                                                                                                    |  |  |
|------|----------------------------------------------------------------------------------------------------|--|--|
| 9.   | Type in phone number of your service provider and click <b>Next</b> .                                                          |  |  |
|      | New Connection Wizard                                                                                                    |  |  |
|      | Connection Availability<br>You can make the new connection available to any user or only to yourself.                          |  |  |
|      | A connection that is created for your use only is saved in your user account and is not<br>available unless you are logged on. |  |  |
|      | Create this connection for:                                                                                                    |  |  |
|      | Anyone's use     My use only                                                                                                   |  |  |
|      |                                                                                                    |  |  |
|      |                                                                                                    |  |  |
|      |                                                                                                    |  |  |
|      |                                                                                                    |  |  |
|      |                                                                                                    |  |  |
|      | < Back Next > Cancel                                                                                                    |  |  |

| Step | Description                                                                                                    |  |  |  |  |
|------|----------------------------------------------------------------------------------------------------|--|--|--|--|
| 10.  | Select the availability of the connection for users of your PC and click <b>Next</b> .                                                                                                   |  |  |  |  |
|      | New Connection Wizard                                                                                                    |  |  |  |  |
|      | Internet Account Information<br>You will need an account name and password to sign in to your Internet account.                                                                          |  |  |  |  |
|      | Type an ISP account name and password, then write down this information and store it in a<br>safe place. [If you have forgotten an existing account name or password, contact your ISP.] |  |  |  |  |
|      | User name:                                                                                                    |  |  |  |  |
|      | Password:                                                                                                    |  |  |  |  |
|      | Confirm password:                                                                                                    |  |  |  |  |
|      | Use this account name and password when anyone connects to the Internet from<br>this computer                                                                                            |  |  |  |  |
|      | ✓ Make this the default Internet connection                                                                                                    |  |  |  |  |
|      | <pre></pre>                                                                                                    |  |  |  |  |

| Step | Description                                                                                                    |  |  |
|------|----------------------------------------------------------------------------------------------------|--|--|
| 11.  | Click <b>Finish</b> to complete the connection and to add it to your network connce-<br>tions.                                                                                                    |  |  |
|      | New Connection Wizard                                                                                                    |  |  |
|      | Completing the New Connection Wizard         You have successfully completed the steps needed to create the following connection:         GPRS Swisscom         • Make this the default connection         • Share with all users of this computer         • Use the same user name & password for everyone |  |  |
|      | The connection will be saved in the Network<br>Connections folder.<br>Add a shortcut to this connection to my desktop<br>To create the connection and close this wizard, click Finish.                                                                                                    |  |  |
|      | < Back Finish Cancel                                                                                                    |  |  |

| X<br>///////////////////////////////// |
|----------------------------------------|
|                                        |
| ) 🛄 •<br>• 🔁 ©                         |
| 💌 🔁 Go                                 |
|                                        |
| Phone # or H 🔺                         |
|                                        |
| 0717201318                             |
| *99***1#                               |
|                                        |
|                                        |
|                                        |
|                                        |
| -                                      |
| Þ                                      |
|                                        |

| Step | Description                         |                              |   |  |
|------|-------------------------------------|------------------------------|---|--|
| 12.  | Start Windows Control Panel.        |                              |   |  |
|      | Control Panel                       |                              |   |  |
|      | File Edit View Favorites Tools Help |                              |   |  |
|      | 🔘 Back + 🕥 + 🏂 🔎 Search 📂 F         | iolders 🕼 🎲 🗙 🍫              | » |  |
|      | Address 🕞 Control Panel 💽 🕤 Go      |                              |   |  |
|      | Name 🔺                              | Comments                     |   |  |
|      | 👙 Java                              | Java(TM) Control P           |   |  |
|      | 📄 💩 Keyboard                        | Customize your key           |   |  |
|      | Mouse                               | Customize your mo            |   |  |
|      | Network Connections                 | Connects to other c          |   |  |
|      | Phone and Modem Options             | Configure your tele          |   |  |
|      | Portable Media Devices              | View the portable m          |   |  |
|      | Power Options                       | Configure energy-s           |   |  |
|      | Printers and Faxes                  | Shows installed prin         | - |  |
|      |                                     | T PI SPICIFIC FROM CONTAINED |   |  |

| Step | Description                                                                                                    |  |  |
|------|----------------------------------------------------------------------------------------------------|--|--|
| 13.  | Open Phone and Modem Options.                                                                                                    |  |  |
|      | Phone and Modem Options       ? ×         Dialing Rules       Modems       Advanced         Image: Second Second Sec |  |  |
|      | Add Remove Properties                                                                                                    |  |  |
|      | OK Cancel Apply                                                                                                    |  |  |

| Step | Description                                                                                                    |  |  |
|------|----------------------------------------------------------------------------------------------------|--|--|
| 14.  | Change to <b>Modems</b> page, select the attached mobile phone and click <b>Properties</b> .                                                       |  |  |
|      | Bluetooth Modem Properties       ? ×         General Modem Diagnostics Advanced Driver       Extra Settings         Extra initialization commands: |  |  |
| 15.  | Change to <b>Advanced</b> page, type in command to initialize your mobile phone and click <b>OK</b> to return to Network connections on your PC.   |  |  |

| Step | Description                                                                                                    |                            |              |                |   |
|------|----------------------------------------------------------------------------------------------------|----------------------------|--------------|----------------|---|
| 16.  | Select your <b>Dial-up</b> connection and establish it by right-mouse click <b>Connect</b> . The connection is established. |                            |              |                |   |
|      | Network Connections                                                                                                    |                            |              | _ 🗆 🗵          |   |
|      | File Edit View Favorites                                                                                                    | Tools Advanced Help        |              | 2              |   |
|      | 🕒 Back 🔹 💮 🗸 🍠                                                                                                    | 🔎 Search 🜔 Folders 🛛 😭     | s 🌛 🗙 🕨      | 9              |   |
|      | Address 💽 Network Connections 💽 🎅 Go                                                                                        |                            |              | 💌 🄁 Go         |   |
|      | Name                                                                                                    | Туре                       | Status       | Phone # or H 🔺 |   |
|      | Dial-up                                                                                                    |                            |              |                |   |
|      | BluetoothConnection                                                                                                    | Dial-up                    | Disconnected | 0717201318     |   |
|      | 🗣 GPRS Swisscom                                                                                                    | Dial-up                    | Connected    | *99***1#       |   |
|      | LAN or High-Speed Interne                                                                                                   |                            |              |                |   |
|      | 🕹 Cisco VPN                                                                                                    | LAN or High-Speed Internet | Disabled     |                |   |
|      | 🕹 Local Area Connection                                                                                                    | LAN or High-Speed Internet | Connected    |                |   |
|      | Wizard                                                                                                    |                            |              |                |   |
|      | New Connection Wizard                                                                                                    | Wizard                     |              | •              |   |
|      | 4                                                                                                    |                            |              | •              |   |
|      | Bluetooth Modem                                                                                                    |                            |              | 1.             |   |
|      |                                                                                                    |                            |              |                | - |

| 3.4          | Accessing GPS data from 3rd party application                                                                                                    |  |
|--------------|----------------------------------------------------------------------------------------------------|--|
| Description  | For using GPS data from GPS1200 PC Simulator within a 3rd party application you can use <b>NMEA out</b> interface or <b>Remote interface</b> (OWI) within the simulator. |  |
| Requirements | The access requires the usage of physical or virtual COM ports (have to be realized by using special software).                                                          |  |

### Appendix A LED indicators on SmartAntenna

#### LED's indicators

#### Description

SmartAntenna has three Light Emitting Diode indicators. They indicate the basic antenna status.

#### Diagram

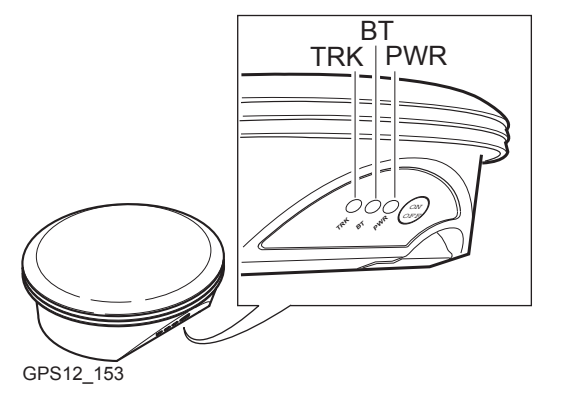

TRKTracking LEDBTBluetooth LEDPWRPower LED

#### Description of the LED's

| IF the LED | is             | THEN                                                                                                    |  |
|------------|----------------|----------------------------------------------------------------------------------------------------|--|
| TRK        | off            | no satellites are tracked.                                                                                                    |  |
|            | flashing green | less than four satellites are tracked, a position is not yet available.                                                                                  |  |
|            | green          | enough satellites are tracked to compute a posi-<br>tion.                                                                                                |  |
|            | red            | SmartAntenna is initialising.                                                                                                    |  |
| BT         | green          | Bluetooth is in data mode and ready for connecting.                                                                                                    |  |
|            | purple         | Bluetooth is connecting.                                                                                                    |  |
|            | blue           | Bluetooth has connected.                                                                                                    |  |
|            | flashing blue  | data is being transferred.                                                                                                    |  |
| PWR        | off            | power is off.                                                                                                    |  |
|            | green          | power is okay.                                                                                                    |  |
|            | flashing green | power is low. The remaining time for which<br>enough power is available depends on the type<br>of survey, the temperature and the age of the<br>battery. |  |
|            | red            | power is very low. The battery should be changed.                                                                                                    |  |

### Index

#### В

| Bluetooth 2   | ) |
|---------------|---|
| Module        | , |
| Bluetooth LED | ) |

#### С

| COM port                 |    |
|--------------------------|----|
| Configuration            | 21 |
| Nokia 6630               | 21 |
| SmartAntenna             | 21 |
| COM ports                |    |
| Physical                 | 48 |
| Virtual                  |    |
| Configuration            |    |
| Additional Rover Options | 28 |
| GSM Connection           | 24 |
| Internet Interface       | 27 |
| NTRIP                    |    |
| Real-Time Mode           |    |
| Send GGA NMEA            |    |
| Sensor type              |    |
| Connection               |    |
| Dial-in                  | 6  |
| Dial-up                  |    |
| Internet                 | 6  |
|                          |    |

| PDF     | 3 |
|---------|---|
| Printed | 3 |

### G

| GPS1200                            |
|------------------------------------|
| Application Programs Field Manual4 |
| PC Simulator2                      |
| System Field Manual3               |
| Technical Reference Manual         |
| User Manual3                       |
| GPS1200 PC Simulator               |
| Configuration19                    |

#### Internet

| Service provider |  |
|------------------|--|
| Schnee provider  |  |

#### Μ

| Mobile phone     |    |
|------------------|----|
| Connection to PC | 15 |
| Nokia 6630       | 15 |
| Modem            |    |
| AT command       | 46 |
| Dial-up          | 37 |
| Ν                |    |
| NMEA             |    |

#### F

Format

| 0   |  |
|-----|--|
| OWI |  |

#### Ρ

| Pairing      |  |
|--------------|--|
| Mobile phone |  |
| SmartAntenna |  |
| Power LED    |  |

# **R** Requirements

|     | Hardware | 7 |
|-----|----------|---|
|     | Software | 7 |
| RTI | <        | 5 |

#### S

| SmartAntenna     |   |
|------------------|---|
| ATX1230          |   |
| ATX1230 GG       |   |
| Battery          | 7 |
| Connection to PC | 8 |
| LED              |   |
| SmartWorx        |   |
|                  |   |

#### Т

| Tracking LED |  | 49 |
|--------------|--|----|
|--------------|--|----|

#### Total Quality Management - Our commitment to total customer satisfaction.

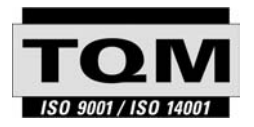

Leica Geosystems AG, Heerbrugg, Switzerland, has been certified as being equipped with a quality system which meets the International Standards of Quality Management and Quality Systems (ISO standard 9001) and Environmental Management Systems (ISO standard 14001).

Ask your local Leica Geosystems dealer for more information about our TQM program.

Leica Geosystems AG

Heinrich-Wild-Strasse CH-9435 Heerbrugg Switzerland Phone +41 71 727 31 31

www.leica-geosystems.com

- when it has to be right

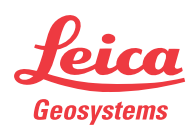